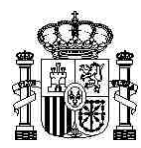

MINISTERIO DE ECONOMÍA Y COMPETITIVIDAD SECRETARÍA DE ESTADO DE COMERCIO

DIRECCIÓN GENERAL DE COMERCIO INTERNACIONAL E INVERSIONES

SUBDIRECTOR GENERAL DE COMERCIO INTERNACIONAL DE PRODUCTOS AGROALIMENTARIOS

## MANUAL PARA LA PRESENTACIÓN TELEMÁTICA SOLICITUDES DE PRODUCTOS AGROALIMENTARIOS AGRIM/AGREX Y REA

Como consecuencia de la aplicación de Orden PRE/1838/2014 de 8 de octubre, por la que se aprueba Cl@ve, la plataforma común del Sector Público Administrativo Estatal para la identificación, autentificación y firma electrónica mediante el uso de claves concertadas, (BOE del jueves 9 de octubre de 2014 nº 245), se modifica el sistema actual de acceso e identificación a la página WEB para la solicitudes telemáticas de certificados de importación y exportación (AGRIM-AGREX), y de certificados del régimen específico de abastecimiento de Canarias (REA)

Este cambio supone la desaparición de las actuales claves asignadas a los Operadores para el acceso a solicitudes (NIF y Clave sea Empresa o Representante), sustituyéndolas por un sistema de Acceso con Certificado Digital.

El Acceso a la Dirección WEB se mantendrá en la dirección actual:

#### https://licenciasa.comercio.es/iniciosesion.aspx

El nuevo enlace <u>Acceso con Certificado Digital</u>, permite al operador, accediendo con su certificado digital y NIF/CIF, presentar solicitudes telemáticas de Productos Agroalimentarios. Puede autorizar a **personas de su empresa (Apoderado de Operador)** y/o a representantes externos (representantes), tales como Agentes de Aduanas, Transitarios, etc... A su vez el representante puede apoderar a personas de su empresa (apoderado del representante) la presentación de dichas solicitudes.

Para el nuevo <u>Acceso con Certificado Digital</u>, es necesario poseer un Certificado Digital válido, instalado en el ordenador/servidor o por medio de un lector de certificados digitales, emitido por una entidad como Fábrica Nacional de Moneda y Timbre o cualquier otra entidad autorizada.

1

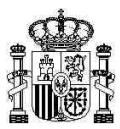

## PANTALLAS DEL NUEVO ACCESO CON CERTIFICADO DIGITAL

Para llegar a estas pantallas siempre será necesario autentificarse con un certificado digital

| C Inicio de Sesión - Windows Internet Explorer provided by S.E.C.                                                                                                    |                                                                                                    | _ 5 ×                         |
|----------------------------------------------------------------------------------------------------|----------------------------------------------------------------------------------------------------|-------------------------------|
| Solution://licenclasa.comercio.es/N_iniciosesion.aspx                                                                                                    | 🔎 🖬 😚 🗙 🏉 Inicio de Sesión 🛛 🗙                                                                                                    | ☆☆ ☆                          |
| Archivo Edición Ver Favoritos Herramientas Ayuda                                                                                                    |                                                                                                    |                               |
| 🙀 🔟 estadísticasweb.comercio.a 🔚 Descarga gratuita de softwa                                                                                                    |                                                                                                    |                               |
| GDE ESPARA MINISTERIO<br>DE ECONOMIA<br>V COMPETITIVIDAD SECRETARIA DE EST                                                                                                    | Dirección General de Comercio Internacional e Inversiones                                                                          | 1                             |
|                                                                                                    | Certificados de Exportación e Importación (AGREX-AGRIM)<br>Certificados del Régimen Específico de Abastecimiento de Canarias (REA) |                               |
| 24                                                                                                    | Seleccione una opción<br>Acceso con Usuario (Nif del Operador) y Clave de Acceso                                                   |                               |
| Nortendremos da acceso con Usuario y Clave hasta el 31 de deiembre de 2015 pi<br>Anatendremos el acceso con Usuario y Clave hasta el 31 de deiembre de 2015 pi<br>A partir de entonces solo se accederá con Certificado Digital. | na ver kort koulde er die verseende in de verdie van soon konstanten en menaduure.                                                 |                               |
| NOTA INFORMATIVA: SOLO OPERADORES SELECCIONADOS PARA PILOTO                                                                                                    | Acceso con Certificado Digital.<br>DE FRUEBAS                                                                                      |                               |
|                                                                                                    |                                                                                                    |                               |
|                                                                                                    |                                                                                                    |                               |
|                                                                                                    |                                                                                                    |                               |
|                                                                                                    |                                                                                                    |                               |
|                                                                                                    |                                                                                                    |                               |
|                                                                                                    | Puede acelerar la exploración si deshabita complementos. Elegir complementos Preguntarme más tarde 💌 🗴                             | *                             |
| Armido 🧭 🎇 💽 💩 🗐 📀 🧶                                                                                                    | 68<br>68                                                                                                    | a 🕞 🖶 🌘 12:49<br>23/10/2015 📼 |

Acceder a la opción Acceso con Certificado Digital

| C Inicio de Sesión - Windows Internet Explorer provided by S.E.C.                                                                                                    |                                                                                                    | _ & ×              |
|----------------------------------------------------------------------------------------------------|----------------------------------------------------------------------------------------------------|--------------------|
| Cooler Contraction - Nuevo.aspx                                                                                                    | 🔎 🖬 🐓 🗶 🍊 Inico de Sesión 🛛 🗙                                                                                                    |                    |
| Archivo Edición Ver Favoritos Herramientas Ayuda                                                                                                    |                                                                                                    |                    |
| 🙀 🔤 estadísticasweb.comercio.a 👔 Descarga gratuita de softwa                                                                                                    |                                                                                                    |                    |
| GOBLERNO<br>DE ESPAÑA DE ESCRUTIVIDAD DE COMERCIO                                                                                                    | Dirección General de Comercio Internacional e Inversiones                                                                                              | <u></u>            |
|                                                                                                    | Certificados de Exportación e Importación (AGREX-AGRIM)<br>Certificados del Régimen Específico de Abastecimiento de Canarias (REA)<br>Inicio de Sesión |                    |
|                                                                                                    |                                                                                                    |                    |
|                                                                                                    | IDENTIFICACIÓN                                                                                                    |                    |
|                                                                                                    | Nif del operador:                                                                                                    |                    |
| ACCESO COMO OPERADOR:<br>Su Nº de NIE del Certificado Digital deberá coincidir con el registrado en questra Base                                                                                                    | de Datos de Orexadores                                                                                                    |                    |
| ACCESO COMO APODERADO DEL OPERADOR:<br>El Operador deberá dar de Alta/Baja a su/s Apoderado/s en nuestra Base de Datos a t<br>Su Nº de NIF del Certificado Digital deberá coincidir con el registrado en nuestra Base       | tarés de la epclair del Menú "Registra de Apoderadoa".<br>Na Diatos de Apoderados.                                                                     |                    |
| ACCESO COMO REPRESENTANTE:<br>El Operador o suís Apoderadois debarán dar de Alta/Baja a su/s Representante/s en n<br>El Nº de INº del Certificado Digital debará coincidir con el registrado en nuestra Base e              | uestra Base de Datos a través de la opción del Menú "Registro de Representantes".<br>e Datos de Representantes.                                        |                    |
| ACCESO COMO APODERADOS DEL REPRESENTANTE:<br>Los Representantes deberán dar de Ata/Baja a su/s Apoderados/s en nuestra Base de<br>El Nº de NIF del Certificado Digital deberá coincidir con el registrado en nuestra Base ( | Datos a tranés de la opción del Menoi "Registro de Apodenados del Representante".<br>Is Datos de Apodenados del Representante.                         |                    |
|                                                                                                    | C Acceso Operador                                                                                                    |                    |
|                                                                                                    | C Acceso Apoderado del Operador                                                                                                    |                    |
|                                                                                                    | C Acceso Representante<br>C Acceso Apoderado del Representante                                                                                         |                    |
|                                                                                                    | E-Rear                                                                                                    |                    |
|                                                                                                    |                                                                                                    |                    |
| Arnicio 🥖 🚆 💽 😻 🗐 🌍 🚳 🧕                                                                                                    | 3 🕎 ES =                                                                                                    | P 12:52 23/10/2015 |

Se requiere la selección a una de las opciones.

Tiene que coincidir el NIF/CIF de la casilla de identificación a rellenar, con el certificado Digital reconocido por el propio sistema y registrado en nuestra base de Datos.

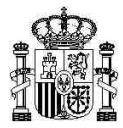

Al asignar en la pantalla anterior el enlace **Acceso de Operador** nos lleva a esta pantalla.

| 🔁 Inicio de Sesión - Windows Internet Explorer pr     | rovided by S.E.C.                   |                                                                                                    | _ & ×              |
|-------------------------------------------------------|-------------------------------------|----------------------------------------------------------------------------------------------------|--------------------|
| Co S Thttps://licenclasa.comercio.es/inicioses        | sion_Nuevo.aspx?pr=1                | 🔎 🖬 🐓 🗙 🍊 Inicio de Sesión 🛛 🗙                                                                                                    | 合大の                |
| Archivo Edición Ver Favoritos Herramientas Ayu        | uda                                 |                                                                                                    |                    |
| 😝 🔟 estadísticasweb.comercio.a 📄 Descarga g           | ratuita de softwa                   |                                                                                                    |                    |
| GOBIERNO<br>DE ESPAÑA DE ECONOMÍA<br>Y COMPETITIVIDAD | SECRETARÍA DE ESTADO<br>DE COMERCIO | Dirección General de Comercio Internacional e Inversiones                                                                                              | 2                  |
|                                                       |                                     | Certificados de Exportación e Importación (AGREX-AGRIM)<br>Certificados del Régimen Específico de Abastecimiento de Canarias (REA)<br>Inicio de Sesión |                    |
|                                                       |                                     | Seleccione una opción                                                                                                    |                    |
|                                                       | È                                   | Registro de Apoderados del Operador                                                                                                    |                    |
|                                                       |                                     | Registro de Representantes                                                                                                    |                    |
|                                                       | <b>(</b>                            | Solicitud de certificado AGREX/AGRIM                                                                                                    |                    |
|                                                       | <b>(</b>                            | Solicitud de extracto de certificado AGREX/AGRIM                                                                                                    |                    |
|                                                       | REA                                 | Solicitud de certificado REA                                                                                                    |                    |
|                                                       | 2                                   | Consulta de solicitud/certificado                                                                                                    |                    |
|                                                       |                                     |                                                                                                    |                    |
|                                                       |                                     |                                                                                                    |                    |
|                                                       |                                     |                                                                                                    |                    |
|                                                       |                                     |                                                                                                    |                    |
|                                                       |                                     |                                                                                                    | <u>*</u>           |
| Atricio 🤌 🧱 💽 🔮 📑                                     | 🌔 🧶 🚺                               |                                                                                                    | ES * 🕞 🖗 🚺 🕼 10:00 |

<u>Registro de Apoderado de Operador</u>: La empresa puede autorizar a personas de su empresa (Apoderado de Operador).

<u>Registro de Representante</u>: La empresa autorizará a representantes externos (representantes), tales como Agentes de Aduanas, Transitarios, Consultores etc.

| Inkio de Sesión - Windows Internet Explorer provided by S.E.C.                          |                                                         |                  |
|-----------------------------------------------------------------------------------------|---------------------------------------------------------|------------------|
| 🛇 💌 🎯 https://lcenclasa.comerclo.es/Principal/Registro_Representantes.aspx?regSel=A     | 🔎 🖬 😏 🛪 🌈 Inicio de Sesión 🛛 🗙                          | 俞★ ≎             |
| chivo Edición Ver Favoritos Herramientas Ayuda                                          |                                                         |                  |
| estadisticasweb.comercio.a 🔒 Descarga gratuita de softwa                                |                                                         |                  |
| GOBIERNO<br>DE ESNÁRA VERTIGUO<br>DE COMPETITIONO<br>DE COMPETITIONO<br>DE COMPETITIONO | Brenzaño General de Comerco Informacional e Inversiones |                  |
|                                                                                         | Registro de Apoderados (ALTAS/BAJAS)                    |                  |
|                                                                                         |                                                         |                  |
| /PERADOR REGISTRADO:<br>76109532W - PRIJEBA TELEMATICA.                                 |                                                         |                  |
|                                                                                         | Nif del apoderado:                                      |                  |
|                                                                                         | Nombre/Razón social:                                    |                  |
|                                                                                         | Añadir Borrar                                           |                  |
|                                                                                         |                                                         |                  |
|                                                                                         |                                                         |                  |
|                                                                                         |                                                         |                  |
|                                                                                         |                                                         |                  |
|                                                                                         | and a                                                   |                  |
|                                                                                         | Salir                                                   |                  |
| a                                                                                       |                                                         |                  |
| DATOS DEL CERTIFICADO DIDITAL:                                                          |                                                         |                  |
| Tipo certificado: PERSONA FISICA.                                                       |                                                         |                  |
| NF: 76109532W ESTEBAN JOSE MORALES NETO.                                                |                                                         |                  |
| Entided Certificators: FNIIT CLASE 2 CA.                                                |                                                         |                  |
|                                                                                         |                                                         |                  |
|                                                                                         |                                                         |                  |
|                                                                                         |                                                         |                  |
|                                                                                         |                                                         |                  |
| (Inido) 🍊 🐃 🕤 👜 🗐 🍙 👧 🚮 🚮                                                               |                                                         | ES * 🕞 🕞 🕞 13:31 |

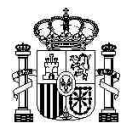

Cuando accedemos al Registro de Apoderado de operador nos presenta esta pantalla, con la opción de dar de Alta o Baja a la persona autorizada de la propia empresa.

| C Inicio de Sesión - Windows Internet Explorer provided by S.E.C.                 |                                                                     |                                      |
|-----------------------------------------------------------------------------------|---------------------------------------------------------------------|--------------------------------------|
| G v Mttps://icenciasa.comercio.es/Principal/Registro_Representantes.aspx?regSel=R | 🔎 🖬 😏 🗙 🏉 Inicio de Sesión 🛛 🗴                                      | A ★ Φ                                |
| Archivo Edición Ver Favoritos Herramientas Ayuda                                  |                                                                     |                                      |
| 🙀 🔟 estadisticasweb.comercio.a 🕼 Descarga gratuita de softwa                      |                                                                     |                                      |
| GOBIERNO<br>DE ESPAÑA RECOMMAL<br>V COMPETITIVIDAD BE COMACIO                     | Buección Georeral de Có<br>Registro de Representantes (ALTAS/BAJAS) | nerryta bilarnacional e horrytones 🗠 |
|                                                                                   |                                                                     |                                      |
| OPERADOR REGETRADO:<br>78100532W - PRUEBA TELEMATICA.                             |                                                                     |                                      |
|                                                                                   | Nif del representante: Nombre/Razón social:                         |                                      |
|                                                                                   | Añadir Borrar                                                       |                                      |
|                                                                                   |                                                                     |                                      |
|                                                                                   |                                                                     |                                      |
|                                                                                   |                                                                     |                                      |
|                                                                                   |                                                                     |                                      |
|                                                                                   |                                                                     |                                      |
|                                                                                   | Salir                                                               |                                      |
| /3h                                                                               |                                                                     |                                      |
|                                                                                   |                                                                     |                                      |
| DATOS DEL CERTIFICADO DIGITAL:<br>Teo certificado: PERSONA FISICA.                |                                                                     |                                      |
| NF: 76109532W ESTEBAN JOSE MORALES NETO.                                          |                                                                     |                                      |
| Entidad Certificadora: FNIIT CLASE 2 CA.                                          |                                                                     |                                      |
|                                                                                   |                                                                     |                                      |
|                                                                                   |                                                                     |                                      |
|                                                                                   |                                                                     |                                      |
|                                                                                   |                                                                     | -                                    |
| Arnico 🧭 🚆 刘 😻 🗐 📀 🎯 🔯 🔯                                                          |                                                                     | ES 🔹 🕞 😭 😘 13:35 🗮                   |

Pantalla de Altas o Bajas para representantes externos (representantes), tales como Agentes de Aduanas, Transitarios, Consultores etc... desde <u>el acceso de Operador.</u>

| 🔁 Inicio de Sesión - Windows Internet Explorer provided by S.E.C.                                                                           |                                                       | × |
|----------------------------------------------------------------------------------------------------|-------------------------------------------------------|---|
| C C C Representantes.aspx?regSel=R                                                                                                    | 🔎 🖕 🎽 🖅 🗶 🍘 Inicio de Sesión 🛛 🗙                      | 6 |
| Archivo Edición Ver Favoritos Herramientas Ayuda                                                                                            |                                                       |   |
| 🙀 🔟 estadisticasweb.comercio.a 🔒 Descarga gratuita de softwa                                                                                |                                                       |   |
| GOBIERNO<br>DE ESPAÑA DE ECONOMIA<br>Y COMPETITIVIDAD                                                                                       | Brende General di Conserve Internazional è meraturati | • |
|                                                                                                    | Registro de Representantes (ALTAS/BAJAS)              |   |
| DIRENADOR REDSTRADO<br>PRIMISSIAN - PRIMERA TELEMATICA                                                                                      |                                                       |   |
|                                                                                                    | Nif dei representante:<br>NombreiRazón social:        |   |
|                                                                                                    | Añade Borar                                           |   |
|                                                                                                    |                                                       |   |
|                                                                                                    |                                                       |   |
|                                                                                                    | C-64                                                  |   |
|                                                                                                    | inc                                                   |   |
| ExaTO SEL CRITERCADO DOTAL:<br>Ter centerate: RESONA FOCA.<br>In: REINCON STEAM JOSE NORALES NETO.<br>Estata Centerative: FINIT CLASE 2 CA. |                                                       | - |
| Aznada 🧭 🎇 💽 😻 🗐 📀 🧶 💽 🐋                                                                                                    | ES a [2: [4] () 13:35<br>23/10/2015                   |   |

Al asignar en la pantalla inicial **Acceso de Representante** nos lleva a esta pantalla.

Donde a su vez el Representante puede dar de Alta o Baja a una persona de su empresa.

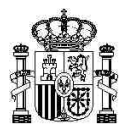

# PRESENTACIÓN DE SOLICITUDES DE CERTIFICADOS AGREX/AGRIM

| 😢 Inicio de Sesión - Windows Internet Explore | r provided by S.E.C.    |                                                                                                    | _ & ×                   |
|-----------------------------------------------|-------------------------|----------------------------------------------------------------------------------------------------|-------------------------|
| C                                             | osesion_Nuevo.aspx?pr=1 | 🔎 🖌 🏘 🖘 🗶 🎯 Inico de Sesión 🛛 🛪                                                                                                    |                         |
| Archivo Edición Ver Favoritos Herramientas    | Ayuda                   |                                                                                                    |                         |
| 🙀 🖾 estadísticasweb.comercio.a 🚡 Descarg      | ja gratuita de softwa   |                                                                                                    |                         |
| GOBIERNO<br>DE ESPAÑA<br>Y COMPETITIVIDA      | DE COMERCIO             |                                                                                                    | -                       |
|                                               |                         | Certificados de Exportación e Importación (AGREX-AGRIM)<br>Certificados del Régimen Específico de Abastecimiento de Canarias (REA) |                         |
| -                                             |                         | Inicio de Sesión                                                                                                    |                         |
|                                               |                         |                                                                                                    |                         |
| 5                                             |                         | Seleccione una opción                                                                                                    |                         |
|                                               | î                       | Registro de Apoderados del Operador                                                                                                |                         |
|                                               | Ē                       | Registro de Representantes                                                                                                    |                         |
|                                               |                         | Solicitud de certificado AGREX/AGRIM                                                                                               |                         |
|                                               | ő                       | Solicitud de extracto de certificado AGREX/AGRIM                                                                                   |                         |
|                                               | REA                     | Solicitud de certificado REA                                                                                                    |                         |
|                                               | <b>2</b>                | Consulta de solicitud/certificado                                                                                                  |                         |
|                                               |                         |                                                                                                    |                         |
|                                               |                         |                                                                                                    |                         |
|                                               |                         |                                                                                                    |                         |
|                                               |                         |                                                                                                    |                         |
| Az Inicio 🧭 🧱 🗿 🕘                             | 1 📀 🧶 💿                 |                                                                                                    | EB * 12 10:00 = 10:00 = |

Para la presentación de solicitudes utilizaremos el tercer enlace.

### Solicitudes de Certificado AGREX/AGRIM.

| 🕐 Tipe SolkBad - Windows Internet I  | replaces provided by K.C.C.                       |                                       |                                                                                                    | 2003                                                                                                    |
|--------------------------------------|---------------------------------------------------|---------------------------------------|----------------------------------------------------------------------------------------------------|----------------------------------------------------------------------------------------------------|
| 😂 💭 🕶 💋 trije. Kardan term           | and Proceedings and                               |                                       | P * * * A Charlest *                                                                                                    |                                                                                                    |
| Action Solution Var Factoriton March | ententine Aurola                                  |                                       |                                                                                                    |                                                                                                    |
|                                      |                                                   |                                       |                                                                                                    |                                                                                                    |
| A D etablicated coversity.           | Descarga gratuta de sufisia                       |                                       |                                                                                                    |                                                                                                    |
| i i araan ingi                       | ACCESSION AND A CONTRACT OF ADDRESS               |                                       |                                                                                                    | •                                                                                                    |
| •                                    | Solie                                             | citud de Certificad                   | o de Exportación e Importación (AGREX-AGRIM)                                                                                                    |                                                                                                    |
|                                      |                                                   |                                       | o de exponseron e imponseron pronter reording                                                                                                    |                                                                                                    |
| Republic Controls in advances        | and the sets                                      |                                       |                                                                                                    |                                                                                                    |
|                                      |                                                   |                                       |                                                                                                    |                                                                                                    |
| Energies con "son de energies i      | engada<br>o comoletar la información de su actori | tel en un MMCRC company prime         | en el fichera comoviendo ( 707) antes de refererar este formulacio. Es o como se indice en                                                                                                    | a solution do "State and the source in presentation do State Roll."                                                                                                    |
| Después adjuntelo en la casilia des  | tmada al efecto al final de este formular         | an an oracle of property prove        | en al senare compression ( 2.17 ) arrais de neservar este computero, las y como se indica en                                                                                                    | a papea de vergences para a presentación de porcese .                                                                                                    |
| Tipo de solicitud                    | factoria and                                      |                                       |                                                                                                    |                                                                                                    |
|                                      | person                                            |                                       |                                                                                                    |                                                                                                    |
| Tipo de operación.                   | <ul> <li>Importación</li> </ul>                   |                                       | Compromise (Art. 8.2 Reg(CEE) 22201                                                                                                    | IC SI # No                                                                                                    |
|                                      | Exportacion                                       |                                       |                                                                                                    |                                                                                                    |
| NF del operador:                     |                                                   |                                       | Reglamento:                                                                                                    | N° ordes contingente:                                                                                                    |
| Pais del operador:                   | ESPASA                                            |                                       | Subsector.                                                                                                    |                                                                                                    |
| Origen - destino:                    |                                                   |                                       |                                                                                                    |                                                                                                    |
|                                      | Pain                                              | -                                     | Zana                                                                                                    |                                                                                                    |
| Procedencia:                         |                                                   |                                       |                                                                                                    |                                                                                                    |
|                                      | Pain                                              | -                                     | Zana                                                                                                    |                                                                                                    |
| Fiere                                |                                                   |                                       | Fiances presentades                                                                                                    |                                                                                                    |
| Avat:                                |                                                   | Alledir and                           | AvalesImportes                                                                                                    |                                                                                                    |
| Importe aval (Euros):                |                                                   | Eliminar and                          |                                                                                                    |                                                                                                    |
|                                      |                                                   |                                       |                                                                                                    |                                                                                                    |
|                                      |                                                   |                                       |                                                                                                    |                                                                                                    |
|                                      |                                                   | Contrast da antica att                | Constant.                                                                                                    | The last and the                                                                                                    |
| Product                              | n 1                                               |                                       |                                                                                                    | (International Provider of the                                                                                                    |
| Product                              |                                                   |                                       |                                                                                                    | Linectone General 71                                                                                                    |
|                                      |                                                   |                                       |                                                                                                    |                                                                                                    |
| Product                              | w 3                                               |                                       |                                                                                                    |                                                                                                    |
| Product                              | w #                                               |                                       |                                                                                                    |                                                                                                    |
| Product                              | w 5                                               |                                       |                                                                                                    |                                                                                                    |
| Product                              |                                                   |                                       |                                                                                                    |                                                                                                    |
|                                      |                                                   | · · · · · · · · · · · · · · · · · · · |                                                                                                    |                                                                                                    |
| Menciones especiales y notas         |                                                   | •                                     |                                                                                                    |                                                                                                    |
| Merck                                | mes:                                              |                                       |                                                                                                    | 2                                                                                                    |
|                                      |                                                   |                                       |                                                                                                    |                                                                                                    |
|                                      |                                                   |                                       |                                                                                                    |                                                                                                    |
|                                      |                                                   |                                       |                                                                                                    |                                                                                                    |
| -                                    | ordere.                                           |                                       |                                                                                                    | 23                                                                                                    |
|                                      |                                                   |                                       |                                                                                                    | -1                                                                                                    |
|                                      |                                                   |                                       |                                                                                                    |                                                                                                    |
| Datos de Importación de platan       |                                                   |                                       |                                                                                                    |                                                                                                    |
| * Norva atribución C Segund          | ia ronda                                          |                                       | Cartificado antigüo                                                                                                    |                                                                                                    |
| Dates de exportación                 |                                                   |                                       |                                                                                                    |                                                                                                    |
|                                      |                                                   |                                       | Tipo restlucion                                                                                                    |                                                                                                    |
| Figecide anticipada:                 | 0.00                                              |                                       | Fecha Nacion                                                                                                    | (Address) and (                                                                                                    |
| ALC DATE:                            |                                                   |                                       | Factor Dick C                                                                                                    |                                                                                                    |
|                                      |                                                   |                                       | rever you.                                                                                                    | [D] Torrang                                                                                                    |
| Cempación de expedición:             | Seleccio                                          | Ae Delegación 👱                       |                                                                                                    |                                                                                                    |
|                                      |                                                   |                                       |                                                                                                    |                                                                                                    |
| Fecha de presentación:               | 26/10/2018                                        |                                       | Email de contacto :                                                                                                    |                                                                                                    |
| Anexar documentación a su so         | icitud                                            |                                       |                                                                                                    |                                                                                                    |
| F & C m                              |                                                   |                                       |                                                                                                    |                                                                                                    |
| - Genera un fichero comprimido       | (*.23P) con toda la documentación o               | ue desse adjuntar.                    |                                                                                                    |                                                                                                    |
| - El tamaño del fichero no podri     | sobrepesar 2 MB de capecidad.                     |                                       |                                                                                                    |                                                                                                    |
| Plage citc an al boton Examin        | er para seleccionar el fichero que de             | es adjuntar.                          |                                                                                                    |                                                                                                    |
|                                      | Case in an                                        |                                       |                                                                                                    |                                                                                                    |
|                                      |                                                   |                                       | Envir                                                                                                    |                                                                                                    |
|                                      |                                                   |                                       |                                                                                                    |                                                                                                    |
|                                      |                                                   |                                       | A STATE AND A STATE AND A STAT |                                                                                                    |
|                                      |                                                   |                                       | 2002 House Provide Lines                                                                                                    |                                                                                                    |
|                                      |                                                   | -                                     |                                                                                                    |                                                                                                    |
| Stream (C) (C)                       |                                                   |                                       |                                                                                                    | ES + Dr Gal (* 10.49                                                                                                    |
|                                      | 📵 🔄 💽 🧶 🔂                                         |                                       |                                                                                                    | The second second secon |
| ····· 🖉 🧮 🖉                          | 😺 📄 📀 🥌 🕼                                         |                                       |                                                                                                    | 1 10 1 2411213                                                                                                    |

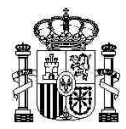

# Datos mínimos necesarios a introducir en esta pantalla para una solicitud normal

• Tipo de operación

### Si es Una Importación o Exportación

Compromiso

Si el operador se acoge a la posibilidad de no constituir garantía cuando ésta es inferior a 500€, se selecciona "SI". Se debe adjuntar a la solicitud la carta de compromiso correspondiente.

- Subsector
- Origen y Procedencia de la mercancía
- Garantía

En el campo "Garantía, se introduce el número de registro de la garantía constituida, Si en el campo compromiso se ha puesto "Si", en este campo se pone "1" En el campo "importe Garantía" se introduce el importe de la garantía en Euros.

<u>Nota</u>: "Si la Garantía es un Aval o Seguro de Caución presentada en la caja General de depósitos en Madrid, no es necesario la entrega del documento original al servicio correspondiente"

Productos

En el campo "Código de producto" se introduce el código de la Nomenclatura Combinada (NC).

En el campo "Cantidad" se introduce la cantidad del producto en número, y en el campo "Unidad de medida" se selecciona la unidad de medida correspondiente a la cantidad de producto.

- Delegación de expedición
- Email de contacto
- Anexar documentación (si es necesario)

Para aquellas solicitudes de certificados acogidos a un Contingente, se debe rellenar también:

- El número del reglamento que regula el contingente.
- El número de orden del contingente
- Menciones

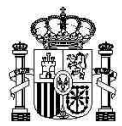

# PRESENTACIÓN DE EXTRACTO DE CERTIFICADOS AGREX/AGRIM

| Carlow and the American         | a second product by balance                           |                                                                                                    | 0.00                   |
|---------------------------------|-------------------------------------------------------|----------------------------------------------------------------------------------------------------|------------------------|
| Anthron Educio lur Favoritos im | manantas. Avala                                       |                                                                                                    |                        |
| a 🖬 estadetrasent conserts a    | · Descarge patiete de artice.                         |                                                                                                    |                        |
| i anna 17                       | Solicitud de Extracto                                 | Official description description description description descriptions de Certificados de Exportación e Importación (AGREX-AGRIM) |                        |
| Benchutes Consults de solucio   | druethade.                                            |                                                                                                    |                        |
| Los campos con * son de ermade  | a otrigeda                                            |                                                                                                    |                        |
| Tipo de solicituit              | EXTRACTO                                              |                                                                                                    |                        |
| Tipo de operación:              | * Importación<br>C Exportación                        |                                                                                                    |                        |
| NF del operador:                |                                                       |                                                                                                    |                        |
|                                 | Centificado e extractar: -<br>Cantidad a extractar: - |                                                                                                    |                        |
| Peche de presentación           | 26/10/2014                                            |                                                                                                    |                        |
| 2000 🚫 🚫 🔘                      | e 🔄 🕫 🗶 🖬                                             |                                                                                                    | es : The line services |

Para la presentación de Extracto utilizaremos el cuarto enlace de la página Principal.

El Extracto es un documento creado después de la autorización de un certificado.

Es necesaria la expedición de un extracto en papel cuando la totalidad o parte de la cantidad autorizada en el certificado se va a importar o exportar fuera de España.

# CONSULTA DE CERTIFICADOS AGREX / AGRIM O REA

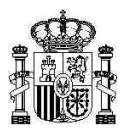

| The longest of                 | were an instruction data appr                  | P                                                                                          | Consta de Solda *                                                                                 |                                                                                                    |
|--------------------------------|------------------------------------------------|--------------------------------------------------------------------------------------------|---------------------------------------------------------------------------------------------------|----------------------------------------------------------------------------------------------------|
| ction ducin ver favoritae re   | eramentas Ayude                                |                                                                                            |                                                                                                   |                                                                                                    |
| C obditanel.com/ca.            | <ul> <li>Decarge provide de suffeix</li> </ul> |                                                                                            |                                                                                                   | les de la companya de la companya de la companya de la companya de la companya de la companya de la companya de |
| i anana ini                    | ACACINES MONTHS IN STAD                        | •                                                                                          |                                                                                                   |                                                                                                    |
|                                | Certif                                         | Certificados de Exportación e<br>ficados del Régimen Específico<br>Consulta de Estado de A | e Importación (AGREX-AGRIM)<br>de Abastecimiento de Canarias (REA)<br>as Solicitades/Certificados |                                                                                                    |
| Solicitudes Consulta de sufult | udicert/ficede                                 |                                                                                            |                                                                                                   |                                                                                                    |
| Operador:                      | _                                              | M' de solicitud (                                                                          | c de sefección C                                                                                  |                                                                                                    |
| Sector:                        | Agoutmentano 💌                                 | Situación actual (1)                                                                       |                                                                                                   |                                                                                                    |
| Subsector                      | Todos                                          | 1                                                                                          |                                                                                                   |                                                                                                    |
| presidences of extendedor.     | [Todos 🔄                                       |                                                                                            | autar                                                                                             |                                                                                                    |
|                                |                                                |                                                                                            |                                                                                                   |                                                                                                    |
|                                |                                                |                                                                                            |                                                                                                   |                                                                                                    |
|                                |                                                |                                                                                            |                                                                                                   |                                                                                                    |
|                                |                                                |                                                                                            |                                                                                                   |                                                                                                    |
|                                |                                                |                                                                                            |                                                                                                   |                                                                                                    |
|                                |                                                |                                                                                            |                                                                                                   |                                                                                                    |
|                                |                                                |                                                                                            |                                                                                                   |                                                                                                    |
|                                |                                                |                                                                                            |                                                                                                   |                                                                                                    |
|                                |                                                |                                                                                            |                                                                                                   |                                                                                                    |
| 10 10 M                        |                                                | a mi                                                                                       |                                                                                                   | 10 1 4 17 100 (m. 1105)                                                                                         |

Cualquier operador podrá consultar el estado de la tramitación de solicitudes/certificados en este enlace.

## SOLICITUD DE CERTIFICADOS REA

En la pantalla principal nos encontramos con el enlace de <u>Solicitud de Certificados REA</u> para aquellos operadores que en base a la reglamentación Comunitaria, quiera obtener alguno, de los tres tipos de certificados en el sistema REA:

- Certificado de Ayuda
- Certificado de Exención
- Certificado de Importación REA

El formato de la pantalla de solicitud es la misma que la de solicitud certificados AGRIM / AGREX, rellenándose los datos necesarios recogidos en la reglamentación y anexando la documentación pertinente.